## Инструкция по установке экземпляра ПО Веста

# Контакты технических специалистов, которые могут проконсультировать по процессу развёртывания и настройки экземпляра ПО и его функционирования:

 Андрей Щекалёв (Димрус)
 AndreySchekalev@dimrus.ru
 (342) 212-23-18

# Минимальные технические требования к программно-аппаратным средствам, на которые устанавливается ПО

- процессор Intel Pentium или выше
- ОЗУ не менее 4 Гб;
- свободное место на жестком диске не менее 1 Гб;
- видеосистема с разрешением не хуже 1920х1080 точек (Full HD);
- операционная система, одна из:
  - $\circ$  Windows 10
  - o Windows 11
  - o Astra Linux Common Edition
  - o Alt Linux Workstation
  - о РЕД ОС «Рабочая станция»
  - o ROSA Fresh Desktop

### Windows 10 и 11

ПО тестировалось под 64-битными версиями ОС:

- Windows 10
- Windows 11

Для установки запустите файл:

vesta8-8.0-Setup.exe

Права Администратора не требуются.

По-умолчанию программа устанавливается в каталог пользователя:

#### C:\Users\USER\_NAME\vesta8

После установки программа создаёт ярлык на рабочем столе.

#### Драйвер USB

Для работы с нашими приборами, подключенными по USB нужно установить драйвер libUSB:

https://dimrus.ru/software/vcusb.zip

### Linux

ПО тестировалось под 64-битными версиями ОС:

- Astra Linux Common Edition 2.12
   <a href="https://wiki.astralinux.ru/pages/viewpage.action?pageId=37290417">https://wiki.astralinux.ru/pages/viewpage.action?pageId=37290417</a>
- Alt Linux Workstation 10.1
   <a href="https://getalt.org/ru/alt-workstation/">https://getalt.org/ru/alt-workstation/</a>
- РЕД ОС «Рабочая станция» 7.3.3 MUROM <u>https://redos.red-soft.ru/product/downloads/</u>
- ROSA Fresh Desktop 12.4
   <u>https://www.rosalinux.ru/rosa-linux-download-links/</u>

Для установки запустите файл:

vesta8-8.0-Linux-x86\_64-Install

Права Администратора не требуются.

Если файл не запускается, установите ему права доступа -rwxr-xr-x:

chmod 755 vesta8-8.0-Linux-x86\_64-Install

По-умолчанию программа устанавливается в каталог пользователя:

/home/USER\_NAME/vesta8

После установки программа создаёт ярлык на рабочем столе.

#### Драйвер USB

Для работы с нашими приборами, подключенными по USB нужен драйвер libUSB. Обычно, он уже установлен в системе.

Если его нет, то устанавливается командой (требуются Права Администратора):

su -c "apt-get install libusb"

или

sudo apt-get install libusb-1.0

Чтобы разрешить подключение к нашим приборам по USB требуется прописать в систему файл:

```
vc_dimrus.rules
```

Файл лежит в каталоге с установленной программой Веста. Его содержимое:

```
SUBSYSTEM=="usb", ATTRS{idVendor}=="0441", ATTRS{idProduct}=="51c9", MODE="0666"
```

SUBSYSTEM=="usb\_device", ATTRS{idVendor}=="0441", ATTRS{idProduct}=="51c9", MODE="0666"

Скопируйте его в каталог:

/etc/udev/rules.d/

Команды (требуются Права Администратора):

sudo cp /home/USER\_NAME/vesta8/vc\_dimrus.rules /etc/udev/rules.d/

sudo udevadm control --reload-rules

или

su -c "cp /home/USER\_NAME/vesta8/vc\_dimrus.rules /etc/udev/rules.d/"

su -c "udevadm control --reload-rules"

## Копирование Базы Данных из старой версии ПО Веста

Для работы с уже имеющейся Базой Данных замеров скопируйте весь каталог

Vesta/BASE

в каталог новой программы

/home/USER\_NAME/vesta8/base

После запуска программа конвертирует некоторые файлы в свой новый формат и все замеры появятся в программе.